## - 2.アカウントへのログイン編-

## 2021.9.1. APU Academic Office

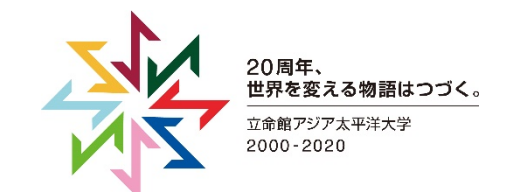

© 2020 Ritsumeikan Asia Pacific University

## [Step1] APUアカウント確認

- APUメールアドレスと登録したパスワードをご準備ください。
  - APUメールアドレスは「<u>APUアカウント@apu.ac.jp</u>」です。
    - APUアカウント例:stuapu20やap28s1apなど
- •新入生は「入学手続きシステム」にてAPUアカウントを確認できます。
  - 仮パスワードは必ず、自分のものへ変更しましょう。
  - 変更はキャンパス
    ターミナルから行えます。

画面右の「Change Password」をクリック後、 手順に従って変更してくだ さい。

| HOME       | 教務掲示   ソフハス                                                 |                                                                                             |              |                       |
|------------|-------------------------------------------------------------|---------------------------------------------------------------------------------------------|--------------|-----------------------|
| 大学からの情     | 脊報                                                          |                                                                                             |              | 前回ログイン日時              |
|            |                                                             |                                                                                             | 2件の新着        | 2020年5月22日            |
| 5/22 (金) N | W(Correction/訂正)【APU Hands】 To AP                           | U Students in Beppu and Hiji in Need of Food                                                | = Food Ite   | 11時31分                |
|            | Scholarship Information / 奨学金情報                             | ĸŊĸĸĸŊĸŎĸŀŧĸĬĸĊĸŀĸŎĸŀĸŎĸŀĸŎĸĸĊĸĸŎĸĸŎĸĸŎĸĬĸĬĸŔĬĸĬĸĬĸĊĸĸŎĸĔĸĬĸĊŀĸŎĸŎĸĬĸŎĸŎĸĸŎĸĸŎĸĸŎĸĸŎĸĸŎĸĸŎĸ |              | ログインユーザ               |
|            | port & Food Support by Be                                   | ppu City/別府市による経済支援と食料支援                                                                    |              | 澤田将影                  |
|            | つや知らせ                                                       |                                                                                             | l            |                       |
| 5/19 (久)   | sy initiable until July 19th, 2020)/Business Source Ulti    |                                                                                             | ce Ultimate  | 2                     |
| 5/19 (火)   | Video Tor                                                   | 二十海習ゼミガイダンス動画について                                                                           |              | 8 ×=                  |
| 5/19 (火)   | [取消] 【APU Hands】 10.                                        | Food = Food Item                                                                            | s to ba Dist | 🚆 🗈 メッセージ受信           |
| 5/19 (火)   | Cancellation of Language Proficiency                        |                                                                                             | 言語榜 📐 中止     | D Office 365          |
| 5/19 (火)   | [取消] Cancellation of Language Proficien                     | cy Exams                                                                                    | 7検           | Cincesos              |
| 5/18 (月)   | Fall 2020 Domestic Exchange Program R                       | ecruitment / 2020年秋man                                                                      |              | Mailing List          |
| 5/18 (月)   | The SALC for AY 2020 Spring (Addition)                      | / 2020年度春SALCについて(追加)                                                                       |              | <li>Change Passw</li> |
| 5/18 (月)   | Info Session, Ritsumeikan Univ. Grad Sch                    | ool of Management / 立命館大学大学院 経営管理                                                           | 研究、人記        |                       |
| 5/18 (月)   | Academic Search Ultimate Special Trial (                    | available until July 15th, 2020)/Academic Se                                                | arc Ultima   |                       |
| 5/18 (月)   | [Academic Office] Learning-Related Inc                      | uiries and Consultations / アカデミック・オフィ                                                       | スへの学修に       | リンク                   |
| 5/15 (金)   | <キャリア・オフィス>(株)ディスコによる期                                      | 間限定個別相談のお知らせ/ Individual Consultation                                                       | ons by Disc  | ■Zoomによるオ             |
| 5/14 (木)   | The Project B application period has beg                    | un! Video of the Project B guidance is now a                                                | vailable for | イン授業特設ペ               |
| 5/14 (木)   | APU Coop, Business Hours from May 18 / 生協の営業時間について(5月18日から) |                                                                                             |              |                       |
| 5/14 (木)   | Spring 2021 Student Exchange Recruitm                       | nent / 2021年春派遣交換留学募集                                                                       |              |                       |
| 5/14 (木)   | [取消] (Correction) Oita Kotsu "APU Line                      | " Bus Schedule Change (Bus Service Reduct                                                   | ion) / (訂正   | -                     |
| 5/14 (木)   | Information Regarding Academic Advisir                      | ng/ アカデミック・アドバイジングについて                                                                      |              | Campusmate            |
|            |                                                             |                                                                                             | ▶ 全てを見る      | Web(APU)              |
| 講義のお知ら     | et 🕒                                                        | あなた宛の重要なお知らせ                                                                                |              | ▶ ライブラリー              |
|            |                                                             |                                                                                             | 体の新美         | ■ アカデミック              |
| 講義のお知ら     | 上段:142 個 本下段:24 国家                                          | 5/21 (木) NEW (Reminder) Recruitment for expe                                                | rienced TA   |                       |

## [Step2] zoomアプリヘログイン

Zoomのアプリケーションを起動して、「サインイン」をクリックして、SSOでサインインします。 会社のドメインには「weareapu」と入力してください。入力後、「続ける」を押すと、Webブラウザが立ち上がり、Microsoft Office365へのログインを求められるので、APUメールアドレスとパスワードでログインしてください。

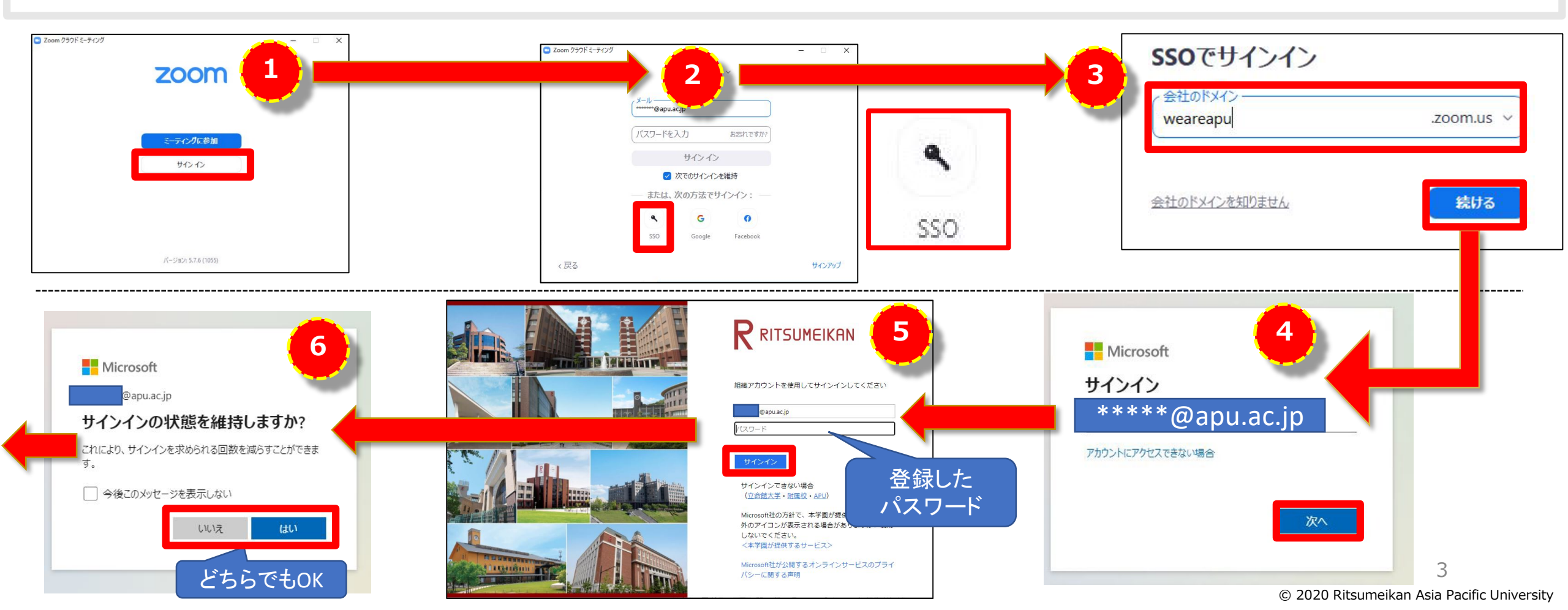

[Step2] zoomアプリヘログイン

ポップアップが出て、「zoom Meetingを開く」からアプリを開けばサインイン完了です。

アプリ右上のアイコンから、APUメールアドレスでログインしていることを確認してください。

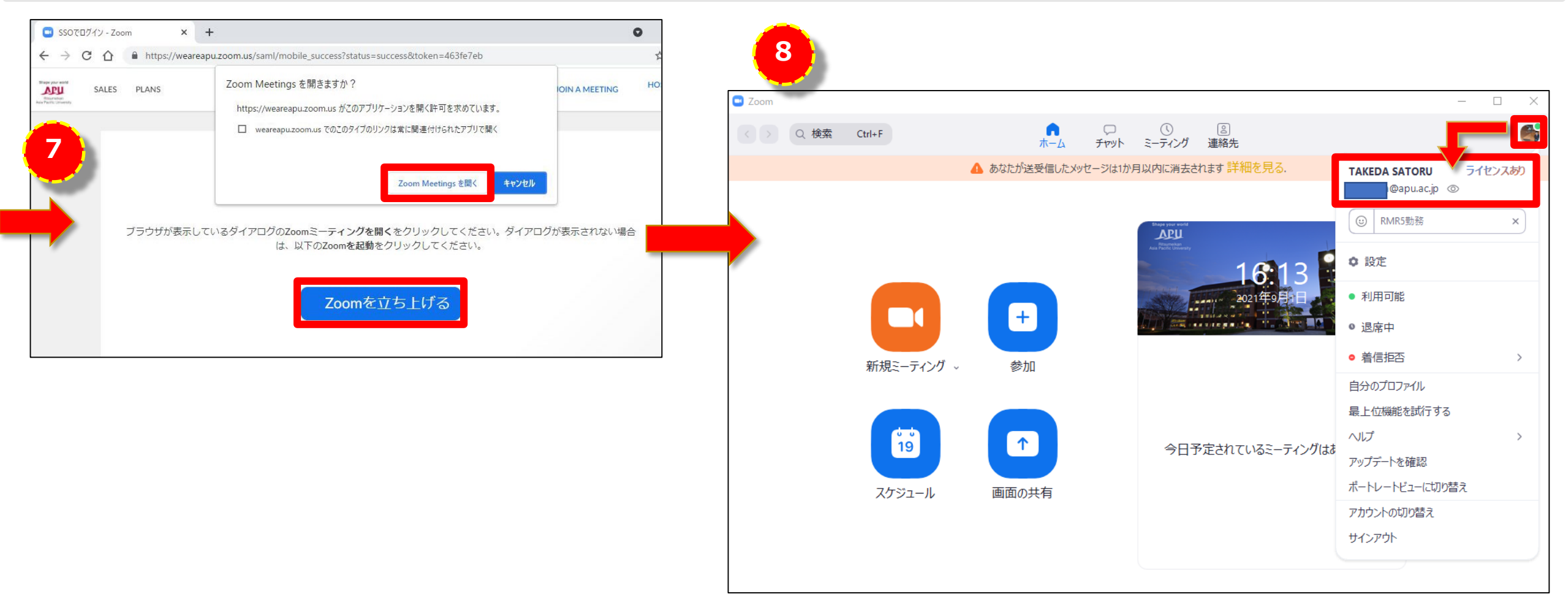

[Step3] zoomマイページへログイン

APUzoomログインページ(<u>https://weareapu.zoom.us/</u>)から「シングルサインオン(SSO)」をクリック。

[Step2]の④~⑥と同じ手順でMicrosoft Office365へログインすると、マイページが表示されます。

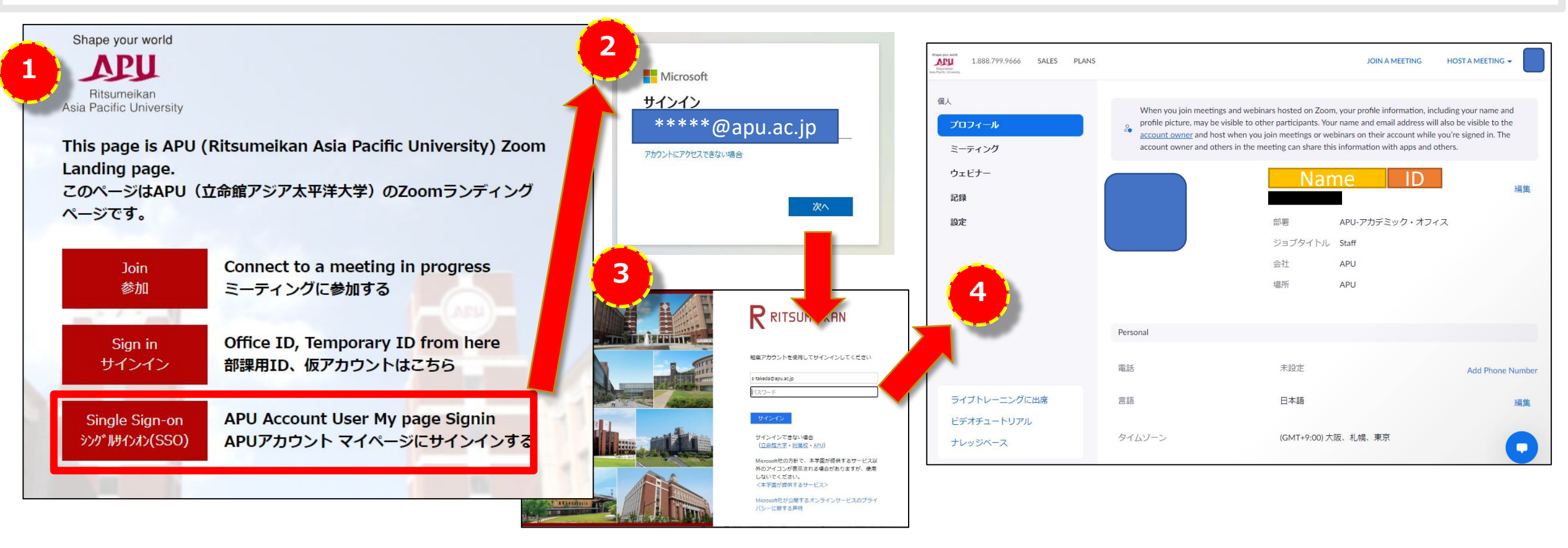